## myPrint

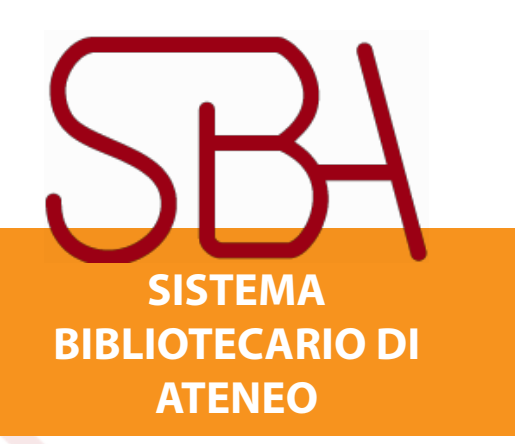

il servizio per fotocopiare, stampare e fare scansioni

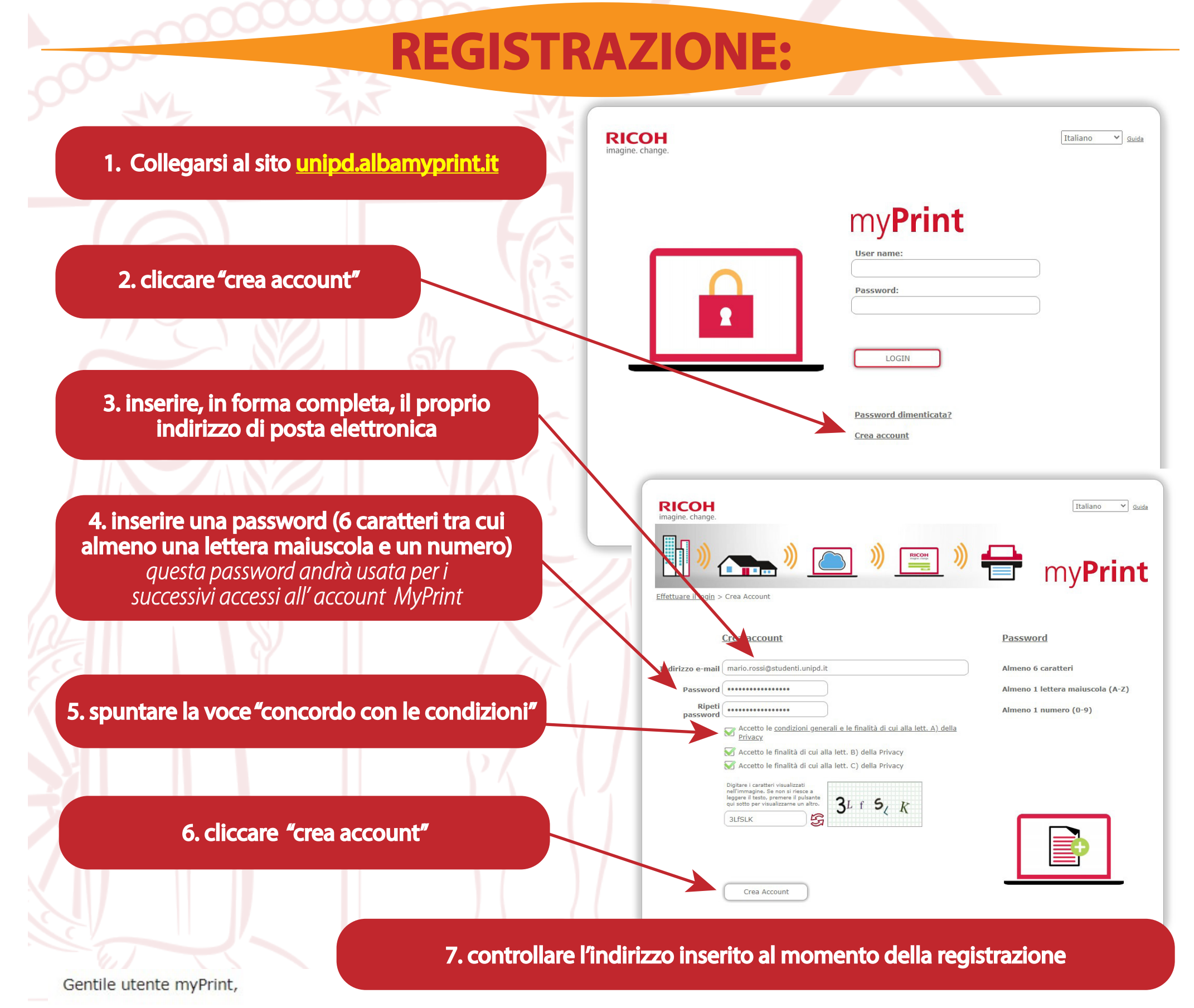

Questa e-mail Le è stata inviata, come richiesto, per la creazione di un account sul sistema myPrint. Se non è stata richiesta alcuna attivazione, si prega di NON cliccare sul link di seguito e di ignorare questa e-mail. Grazie. Se invece è stata richiesta la creazione di un account, copiare e incollare su una finestra browser il seguente indirizzo <u>https://unipd.albamyprint.it/RicohmyPrint/Activation.aspx?id=ZjY5YTEzNDktNGU4Yi00MzYwLWJjODQtMTU4ZDkwYWY5NjY2</u> per attivare l'account.

Cordiali saluti, myPrint

8. si riceverà una <u>prima mail</u> dal sito se non arriva entro qualche minuto controllare nella spam. Cliccare il link per confermare l'iscrizione

Gentile utente myPrint,

Questa e-mail Le è stata inviata in risposta all'attivazione di un account MyPrint.

Il Suo ID utente personale (12345678.)

Questo ID utente permette di accedere alla stampante e di rilasciare i lavori di stampa inviati con myPrint.

Cordiali saluti, myPrint

9. si riceverà, a distanza di poco tempo una <u>seconda mail</u> dallo stesso sito contenente il codice di 8 cifre (user ID)

## PRIMO RICONOSCIMENTO DELLA TESSERA/BADGE NELLA FOTOCOPIATRICE

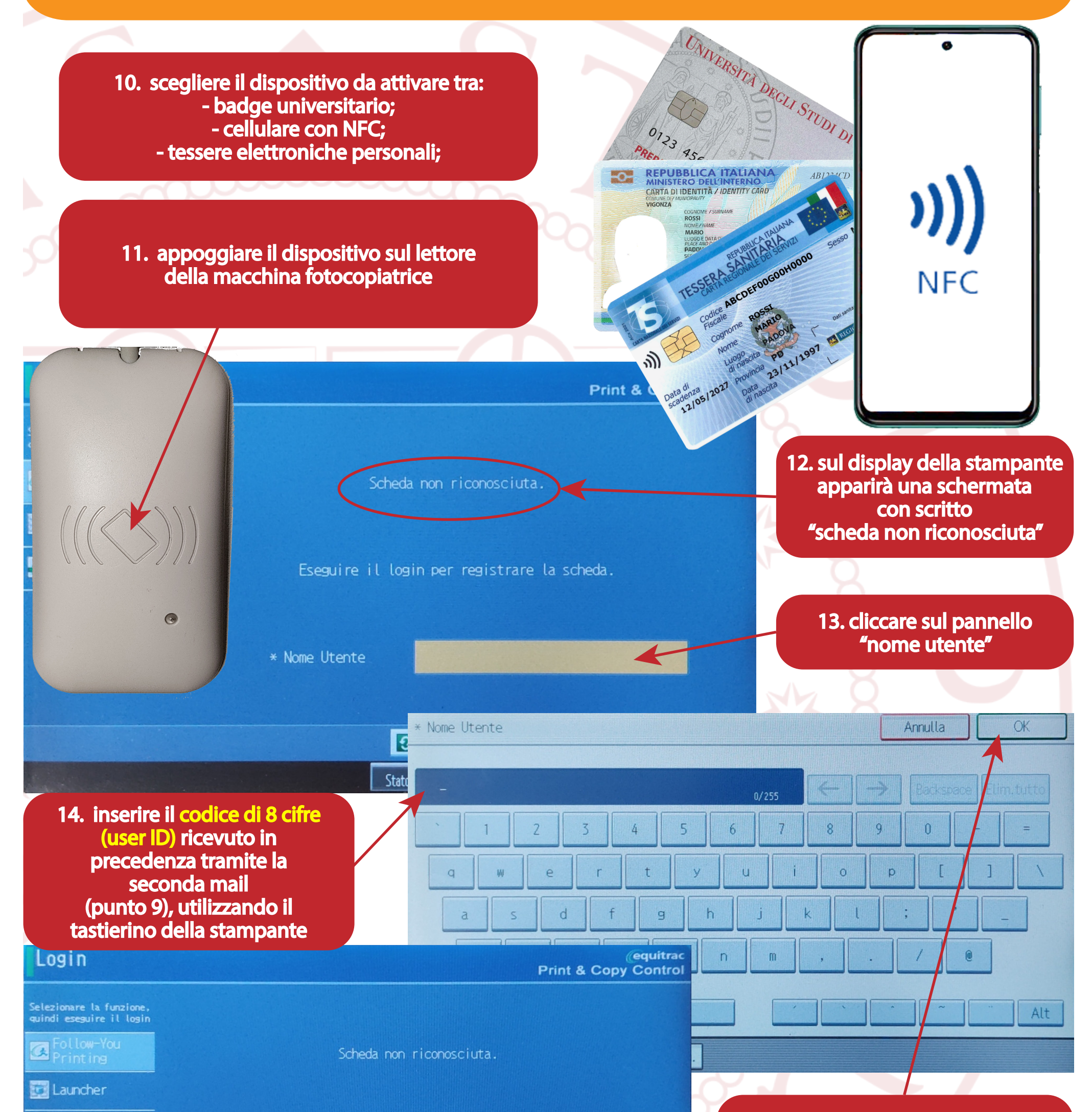

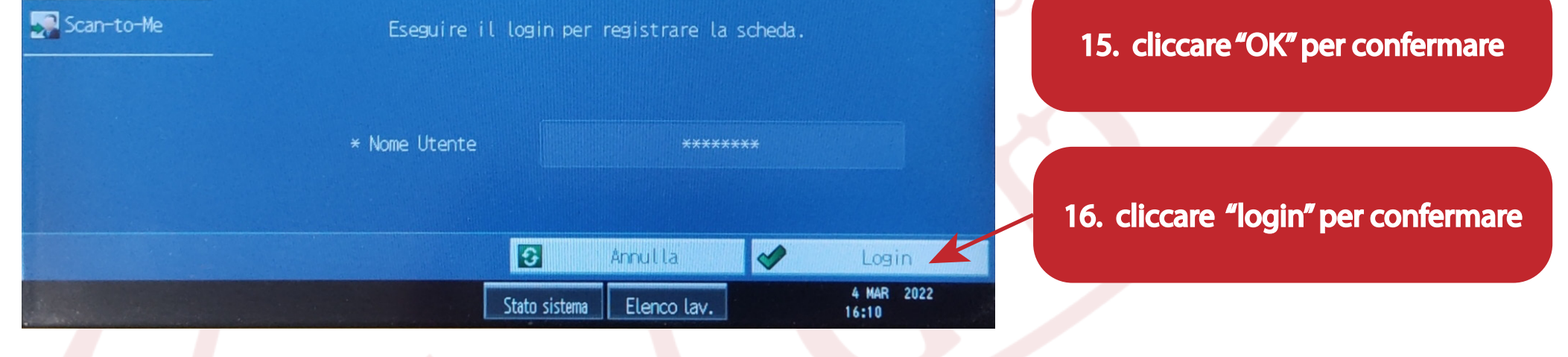

Da questo momento il dispositivo appena registrato sarà associato all'account Alba MyPrint e sarà riconosciuto da ogni macchina presente nelle biblioteche di tutto l'Ateneo.